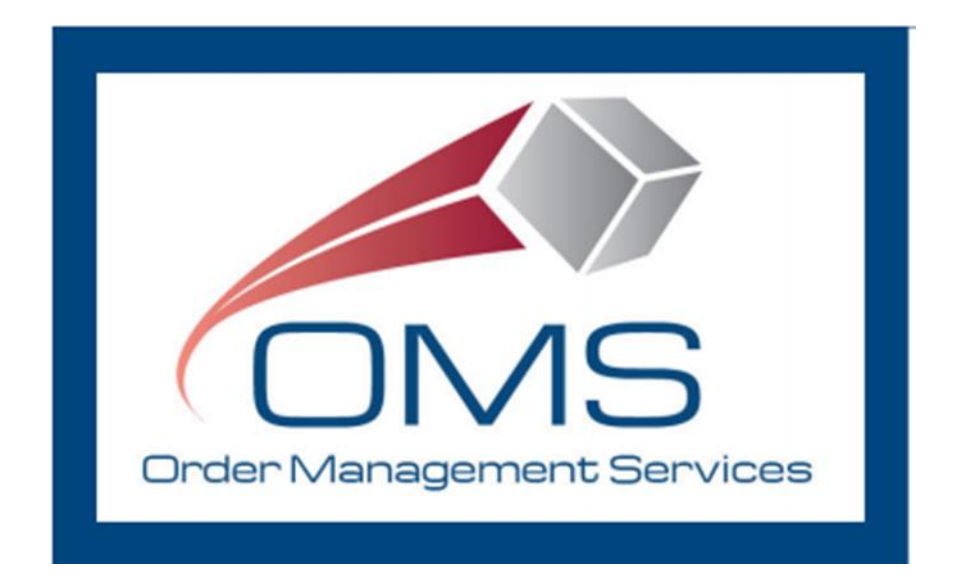

# GSA OMS Vendor Portal User Registration and Login Guide

February 2022

# **Table of Contents**

# Contents

| Overview                                       | 3  |
|------------------------------------------------|----|
| Requesting Access to the GSA OMS Vendor Portal | 4  |
| Accessing the GSA OMS Vendor Portal            | 10 |
| Email Notifications for your Organization      | 14 |
| Contact Us/Assistance                          | 15 |

## Overview

The GSA OMS Vendor Portal provides GSA vendors the ability to view and manage Purchase Orders (PO) associated with their Vendor ID/Unique Entity Identifier (UEI). This includes acknowledging Purchase Orders, entering shipment information, generating backorder and substitute items requests, entering order cancellations, and generating printable PDF copies of Purchase Orders via GSA Form 3186.

To access the Vendor Portal, a vendor user must obtain an account from GSA. Vendor User accounts will be provisioned through the <u>GSA eTools Help Desk</u>.

**Note**: Account login is based on email address, and each user must provide a distinct email address. To manage Purchase Orders across multiple Vendor ID numbers, one email address per Vendor ID number is required to be registered.

This user guide provides step-by-step instructions, guidance, and screenshots for:

- Requesting and Activating a Vendor Portal Account
- Logging into the Vendor Portal
- Email Notifications for your Organization

For additional information on how to manage GSA OMS Purchase Orders, including the most current copy of this guide, click <u>here</u>.

# Requesting Access to the GSA OMS Vendor Portal

#### Step 1: Submitting an Access Request

To request access to the GSA OMS Vendor Portal, please submit a ticket to the <u>GSA</u> <u>eTools Help Desk</u> and provide the following information:

- Vendor Name
- Vendor ID number (UEI)
- Email Address
- First Name
- Last Name
- Phone Number
- Physical Address (City, State, Zip)
- Email Address for Order Notification emails

Note: To find your UEI, review this SAM.gov page: Where is my UEI?

#### Step 2: Receiving Email Notification on eTools Ticket

Once the ticket has been submitted, you will receive an eTools ticket number within 24 business hours, indicating the request for account set up has been received.

## Step 3: Account Activation Email

**Once GSA has provisioned your Vendor Portal account,** you will receive an email with account activation instructions. Account activation must be completed within 7 days of receiving this email.

| GSA                                                                                                    |      |
|----------------------------------------------------------------------------------------------------|------|
| General Services Administration - Welcome to Mu<br>Factor Authentication!                                                                                | lti- |
| Hi Bridget,                                                                                                    |      |
| GSA is using Multi-Factor Authentication to manage your credentials.                                                                                     |      |
| We have created a Multi-Factor Authentication user account for you.<br>Click the following link to activate your Multi-Factor Authentication<br>account: |      |
| Activate Okta Account                                                                                                    |      |
| This link expires in 7 days.                                                                                                    |      |

Please make sure to check your junk folder for this account activation email if you do not see it in your inbox. If you do not receive this email within 48 business hours of receiving your eTools ticket number, please contact the <u>GSA eTools Help Desk</u>.

## Step 4: Activating your account

Click The "Activate Account" button in your email. This will take you to the password setup and security image selection screen. Enter the password you wish to use and select a security image. Click "Create My Account" at the bottom right of the screen.

Note: Your Vendor Portal password must adhere to the following rule:

- 12 characters
- 1 uppercase letter
- 1 lowercase letter
- 1 number
- One symbol
- Does not contain part of username
- Does not contain first name
- Does not contain last name
- Different from last 24 Vendor Portal passwords

| Create your General Services Administration account   |
|-------------------------------------------------------|
| Enter new password                                    |
|                                                       |
| Password requirements:                                |
| At least 12 characters                                |
| A lowercase letter                                    |
| An uppercase letter                                   |
| A number                                              |
| A symbol                                              |
| No parts of your username                             |
| Does not include your first name                      |
| Does not include your last name                       |
| Your password cannot be any of your last 24 passwords |
| Repeat new password                                   |

#### Step 5: Creating your account

Clicking "Create My Account" will take you to the following Multi Factor Authentication (MFA) page. Select "Email Authentication". This will send an email with an OTP (One Time Code) to the address submitted as part of your registration request.

| GSA                                                                                            |  |
|------------------------------------------------------------------------------------------------|--|
| Set up Email Authentication                                                                    |  |
| A verification code was sent to <b>By@ibm.com</b> . Check your email and enter the code below. |  |
| Verification code                                                                              |  |
|                                                                                                |  |
| Verify                                                                                         |  |
| Back to factor list                                                                            |  |

## Step 6: Entering your OTP Code

Copy the code provided in your email into the Verification window and click Verify

#### Notes:

- If you wish to check the box for "Do not challenge me on this device for the next 60 minutes", do so.
- If you do not receive the verification email, click the Resend email option.

| GSA                                                                                                    |
|----------------------------------------------------------------------------------------------------|
| General Services Administration - Action Required:<br>Confirm your email address                                                                             |
| Hi Bridget,                                                                                                    |
| You are receiving this email so we can confirm this email address for your account.                                                                          |
| Please enter the following code for verification:                                                                                                    |
| 692213                                                                                                    |
| If you experience difficulties accessing your account, or if you believe you received this email in error, please contact the appropriate GSA FAS Help Desk: |
|                                                                                                    |

| GSA                                                                                            |  |
|------------------------------------------------------------------------------------------------|--|
| Verify with Email Authentication                                                               |  |
| A verification code was sent to <b>By@ibm.com</b> . Check your email and enter the code below. |  |
| Haven't received an email? Send     again                                                      |  |
| Verification code                                                                              |  |
|                                                                                                |  |
| Do not challenge me on this device for the<br>next 12 hours                                    |  |
| Verify                                                                                         |  |
| Back to sign in                                                                                |  |

#### Step 7: MFA Applications Landing Page

Click Verify on the login page. This will take you to the MFA Applications Page. Registration and Activation of your Vendor Portal account with MFA login is now complete.

**Note:** This MFA Applications dashboard will be a one-time step. After initial account set up and log in, you will not see this page again when you log in to the GSA OMS Vendor Portal

| GSA                                                                                     | Q Search your apps                                  | Bridget<br>General Services Admi |
|-----------------------------------------------------------------------------------------|-----------------------------------------------------|----------------------------------|
| <ul> <li>My Apps</li> <li>Work</li> <li>Add section ⊕</li> <li>Motifications</li> </ul> | My Apps<br>Work<br>Work<br>OMS Vendor Portal<br>9.5 | Sort <b>*</b>                    |
|                                                                                         | Add section                                         |                                  |
|                                                                                         | Support                                             |                                  |
| Last sign in: 2 minutes ago                                                             | Help: <u>MFA-No-Reply@gsa.gov</u>                   |                                  |
| © 2022 Okta, Inc.   Privacy                                                             | Request an app                                      |                                  |

#### Step 8: Access GSA OMS Vendor Portal

Click on the icon for Vendor Portal.

| Purchase Order Manage                    | ement                                  |           |               |             |           |               |          |             |             |                    |          |
|------------------------------------------|----------------------------------------|-----------|---------------|-------------|-----------|---------------|----------|-------------|-------------|--------------------|----------|
| Purchase Order Se                        | earch                                  |           |               |             |           |               |          |             |             |                    |          |
| Vendor ID: 00<br>Vendor Name: Na         | 01672120<br>IATIONAL INDUSTRIES FOR TH | E BLIND   |               |             |           |               |          |             |             |                    |          |
| Search Criteria                          | S                                      | earcl     | h Results     |             |           |               |          |             |             |                    |          |
| Purchase Order #:<br>Item ID/NSN:        |                                        | Ackr      | nowledge P.O. | Download PC | 3186      | Download PO C | sv       | Ship POs    |             |                    |          |
| Order Date Range: (N                     | MM/DD/YYYY)                            | PO        | Number 🖨      | PO Date 🔻   | PO Statu  | is 🖨          | PO Va    | ilue 🖨 🛛 Ar | mend Date ≑ | Transaction Type 🖨 | Contract |
| Order Date From:                         |                                        | ) NM      | NJU63642N     | Feb 4, 2022 | Sent To V | endor         | \$7.82   |             |             | New                | BSH-GS-0 |
| Order Date To:                           |                                        | FMI       | NJFF9712F     | Feb 4, 2022 | Sent To V | endor         | \$165.6  | 6           |             | New                | 47QSWA2  |
| Amend Date Range: (N                     | MM/DD/YYYY)                            | ) FMI     | NJFF9702F     | Feb 4, 2022 | Sent To V | endor         | \$1,654  | .00         |             | New                | 47QSWA2  |
| Amend Date From: 01<br>Amend Date To: 02 | 2/04/2022                              | NM        | NJU63632N     | Feb 4, 2022 | Sent To V | endor         | \$440.0  | 0           |             | New                | BSH-GS-0 |
| Purchase Order Contract                  |                                        | <b>FM</b> | NJFF9692F     | Feb 4, 2022 | Sent To V | endor         | \$311.40 | þ           |             | New                | 47QSWA2  |
| #:<br>Bureboos Order Statues             |                                        | FM        | N.IEE9682E    | Feb 4. 2022 | Sent To V | endor         | \$59.31  |             |             | New                | 47QSWA2  |

## Accessing the GSA OMS Vendor Portal

#### Step 1: Vendor Portal and MFA registration complete

Ensure you have completed the steps required in the "Requesting Access to GSA OMS Vendor Portal" section above

#### Step 2: Access the Vendor Portal Link

In a web browser, access the GSA OMS Vendor Portal link at: <a href="https://www.orders-vp.fas.gsa.gov/vp-landing">https://www.orders-vp.fas.gsa.gov/vp-landing</a>.

#### Step 3: Username and Password

Re-enter your email address and password registered with the GSA OMS Vendor Portal in the text box.

Click "Sign In".

|                   | GSA                        |
|-------------------|----------------------------|
|                   |                            |
|                   | Sign In                    |
| Email Address     |                            |
| Please enter you  | r GSA FAS ID Email Address |
|                   |                            |
| Password          |                            |
|                   |                            |
|                   |                            |
| Remember m        | e                          |
|                   | et an In                   |
|                   | Sign In                    |
|                   | OR                         |
| Sign in           | with PIV / CAC card        |
| Need help signing | g in?                      |

## Step 4: OTP Code

Select "Send me the code". This will send an email with an OTP (One Time Code) to the address submitted as part of your registration request.

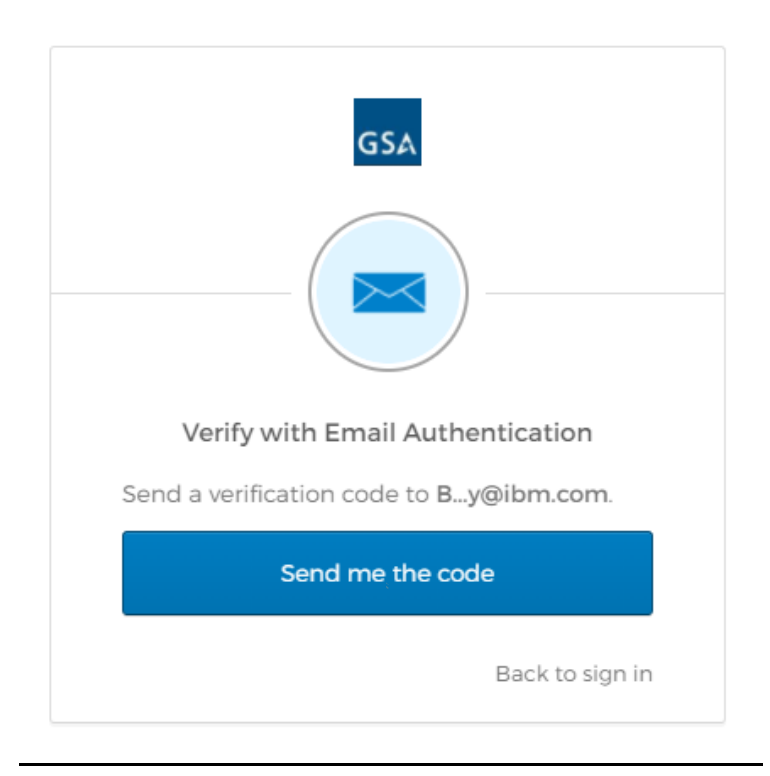

## Step 5: Entering your OTP Code

Copy the code provided in your email into the Verification window and click Verify

#### Notes:

- If you wish to check the box for "Do not challenge me on this device for the next 60 minutes", do so.
- If you do not receive the verification email, click the Resend email option.

| GSA                                                                                                    |
|----------------------------------------------------------------------------------------------------|
| General Services Administration - Action Required:<br>One-time verification code                                                                                |
| Hi Bridget,                                                                                                    |
| You are receiving this email because a request was made for a one-time code that can be used for authentication.                                                |
| Please enter the following code for verification:                                                                                                    |
| 108851                                                                                                    |
| If you experience difficulties accessing your account, or if you believe you received<br>this email in error, please contact the appropriate GSA FAS Help Desk: |
| GSA<br>Verify with Email Authentication                                                                                                    |
| A verification code was sent to<br><b>By@ibm.com</b> . Check your email and enter<br>the code below.                                                            |
| Haven't received an email? Send     again                                                                                                    |
| Verification code                                                                                                    |
| 108851                                                                                                    |
| Do not challenge me on this device for the next 12 hours                                                                                                    |
| Verify                                                                                                    |
| Back to sign in                                                                                                    |

## Step 6: Login Complete

You are now logged into the GSA OMS Vendor Portal.

Instructions on how to manage your transactions (Acknowledge and Ship Purchase Orders, print Purchase Orders, Cancel Purchase Orders and submit Backorder and Substitution Requests) are available <u>here.</u>

|                                                                                                    |                             |                                                                                                    |                                                                                                    |                                                                                                    |                                                                                                    |              | Welcome Brid                                                               | dget.Morrissey Log Out                                                                                                    |
|----------------------------------------------------------------------------------------------------|-----------------------------|----------------------------------------------------------------------------------------------------|----------------------------------------------------------------------------------------------------|----------------------------------------------------------------------------------------------------|----------------------------------------------------------------------------------------------------|--------------|----------------------------------------------------------------------------|----------------------------------------------------------------------------------------------------|
|                                                                                                    |                             |                                                                                                    |                                                                                                    |                                                                                                    |                                                                                                    |              |                                                                            |                                                                                                    |
| Purchase Order Managemen                                                                                                    | t                           |                                                                                                    |                                                                                                    |                                                                                                    |                                                                                                    |              |                                                                            |                                                                                                    |
| Purchase Order Searc                                                                                                    | :h                          |                                                                                                    |                                                                                                    |                                                                                                    |                                                                                                    |              |                                                                            |                                                                                                    |
| Vendor ID: 0016721.<br>Vendor Name: NATION/                                                                                                    | 20<br>AL INDUSTRIES FOR THE | BLIND                                                                                                    |                                                                                                    |                                                                                                    |                                                                                                    |              |                                                                            |                                                                                                    |
| Search Criteria                                                                                                    | Se                          | arch Results                                                                                                    |                                                                                                    |                                                                                                    |                                                                                                    |              |                                                                            |                                                                                                    |
| Purchase Order #:                                                                                                    |                             | Acknowledge P.O.                                                                                                    | Download PO 3                                                                                                    | Download                                                                                                    | PO CSV Ship                                                                                              | POs          |                                                                            |                                                                                                    |
| Order Date Develop                                                                                                    |                             |                                                                                                    |                                                                                                    |                                                                                                    |                                                                                                    |              |                                                                            |                                                                                                    |
| Order Date Range: (MM/DL                                                                                                    |                             | PO Number 🗢                                                                                                    | PO Date 🔻                                                                                                    | PO Status ≑                                                                                                    | PO Value ≑                                                                                               | Amend Date 🔷 | Transaction Type 🖨                                                         | Contract Number 🔷                                                                                                    |
| Order Date From:                                                                                                    |                             | FMNJFH0732F                                                                                                    | PO Date ▼<br>Feb 4, 2022                                                                                                    | PO Status 🗢<br>Sent To Vendor                                                                                                    | PO Value 🗢<br>\$105.46                                                                                   | Amend Date 🖨 | Transaction Type 🗢                                                         | Contract Number ◆<br>47QSWA22D0009                                                                                                    |
| Order Date Kange: (MM/DL<br>Order Date From:<br>Order Date To:                                                                                                    |                             | FMNJFH0732F<br>FMNJFH0722F                                                                                                    | PO Date ▼<br>Feb 4, 2022<br>Feb 4, 2022                                                                                                    | PO Status 🗢<br>Sent To Vendor<br>Sent To Vendor                                                                                           | PO Value <b>\$</b><br>\$105.46<br>\$32.70                                                                | Amend Date 🗢 | Transaction Type \$<br>New<br>New                                          | Contract Number<br>47QSWA22D0009<br>47QSWA22D0009                                                                                                    |
| Order Date Kange: (MM//DL<br>Order Date From:<br>Order Date To:<br>Amend Date Range: (MM/DL<br>Amend Date From:                                                                                                    |                             | PO Number ◆       FMNJFH0732F       FMNJFH0722F       FMNJFH0712F                                                                                                    | PO Date ▼           Feb 4, 2022           Feb 4, 2022           Feb 4, 2022           Feb 4, 2022                                                                                                    | PO Status<br>Sent To Vendor<br>Sent To Vendor<br>Sent To Vendor                                                                           | PO Value ♦<br>\$105.46<br>\$32.70<br>\$121.22                                                            | Amend Date 🗢 | Transaction Type ♦<br>New<br>New<br>New                                    | Contract Number \$           47QSWA22D0009           47QSWA22D0009           47QSWA22D0009           47QSWA22D0009                                                                                                    |
| Order Date Ronge: (MM/DL<br>Order Date From:<br>Order Date To:<br>Amend Date Ronge: (MM/DL<br>Amend Date From:<br>Amend Date To:                                                                                                    |                             | PO Number       FMNJFH0732F       FMNJFH0722F       FMNJFH0712F       FMNJFH0712F       FMNJFH0702F                                                                                       | PO Date ▼           Feb 4, 2022           Feb 4, 2022           Feb 4, 2022           Feb 4, 2022           Feb 4, 2022           Feb 4, 2022                                                                                                    | PO Status<br>Sent To Vendor<br>Sent To Vendor<br>Sent To Vendor<br>Sent To Vendor                                                         | PO Value ♦<br>\$105.46<br>\$32.70<br>\$121.22<br>\$360.20                                                | Amend Date 🖨 | Transaction Type 🔷<br>New<br>New<br>New<br>New                             | Contract Number ♦<br>47QSWA22D0009<br>47QSWA22D0009<br>47QSWA22D0009<br>47QSWA22D0009<br>47QSWA22D0009                                                                                                    |
| Amend Date From:<br>Amend Date From:<br>Amend Date Range:<br>(MM/DI<br>Amend Date From:<br>01/28/20<br>Amend Date From:<br>02/04/20<br>Purchase Order Contract                                                                                            |                             | PO Number<br>FMNJFH0732F<br>FMNJFH0722F<br>FMNJFH0712F<br>FMNJFH0702F<br>NMNJU65282N                                                                                                    | PO Date ▼           Feb 4, 2022           Feb 4, 2022           Feb 4, 2022           Feb 4, 2022           Feb 4, 2022           Feb 4, 2022           Feb 4, 2022           Feb 4, 2022           Feb 4, 2022                                                                                                    | PO Status<br>Sent To Vendor<br>Sent To Vendor<br>Sent To Vendor<br>Sent To Vendor<br>Sent To Vendor                                       | PO Value ◆           \$105.46           \$32.70           \$121.22           \$360.20           \$333.75 | Amend Date 🗢 | Transaction Type 🔷<br>New<br>New<br>New<br>New<br>New                      | Contract Number ♦<br>47QSWA22D0009<br>47QSWA22D0009<br>47QSWA22D0009<br>47QSWA22D0009<br>85H-GS-02F-V0003                                                                                                    |
| Order Date Range: (MM//DI<br>Order Date From:                                                                                                    |                             | PO Number<br>FMNJFH0732F<br>FMNJFH0722F<br>FMNJFH0712F<br>FMNJFH0702F<br>NMNJU65282N<br>FMNJFH0682F                                                                                       | PO Date           Feb 4, 2022           Feb 4, 2022           Feb 4, 2022           Feb 4, 2022           Feb 4, 2022           Feb 4, 2022           Feb 4, 2022           Feb 4, 2022           Feb 4, 2022           Feb 4, 2022           Feb 4, 2022           Feb 4, 2022                                             | PO Status<br>Sent To Vendor<br>Sent To Vendor<br>Sent To Vendor<br>Sent To Vendor<br>Sent To Vendor<br>Sent To Vendor                     | PO Value ♦<br>\$105.46<br>\$32.70<br>\$121.22<br>\$360.20<br>\$33.75<br>\$84.63                          | Amend Date 🗢 | Transaction Type ♦<br>New<br>New<br>New<br>New<br>New<br>New               | Contract Number ◆           47QSWA22D0009           47QSWA22D0009           47QSWA22D0009           47QSWA22D0009           47QSWA22D0009           85H-GS-02F-W0003           47QSWA22D0009                                                       |
| Order Date Range: (MM//DL<br>Order Date From:<br>Amend Date Range: (MM//DL<br>Amend Date Range: (MM//DL<br>Amend Date From:<br>01/28/20,<br>Amend Date From:<br>01/28/20,<br>Purchase Order Contract<br>#:<br>Purchase Order Status: All<br>Undate Search |                             | PO Number           FMNJFH0732F           FMNJFH0732F           FMNJFH0722F           FMNJFH0712F           FMNJFH0702F           NMNJU65282N           FMNJFH0682F           NMNJU65272N | PO Date           Feb 4, 2022           Feb 4, 2022           Feb 4, 2022           Feb 4, 2022           Feb 4, 2022           Feb 4, 2022           Feb 4, 2022           Feb 4, 2022           Feb 4, 2022           Feb 4, 2022           Feb 4, 2022           Feb 4, 2022           Feb 4, 2022           Feb 4, 2022 | PO Status ♦<br>Sent To Vendor<br>Sent To Vendor<br>Sent To Vendor<br>Sent To Vendor<br>Sent To Vendor<br>Sent To Vendor<br>Sent To Vendor | PO Value ♦<br>\$105.46<br>\$32.70<br>\$121.22<br>\$360.20<br>\$33.75<br>\$84.63<br>\$38.22               | Amend Date 🗬 | Transaction Type ♦<br>New<br>New<br>New<br>New<br>New<br>New<br>New<br>New | Contract Number ◆           47QSWA22D0009           47QSWA22D0009           47QSWA22D0009           47QSWA22D0009           47QSWA22D0009           85H-GS-02F-W0003           47QSWA22D0009           85H-GS-02F-W0003           85H-GS-02F-W0003 |

#### Notes:

- Vendor user accounts will be disabled after 90 days of inactivity. To have your account reactivated, please contact the <u>GSA eTools Help Desk</u>.
- Account lockout will occur after 10 unsuccessful attempts to log in. User accounts will be unlocked after 30 minutes of initial lockout.

# Email Notifications for your Organization

The GSA OMS Vendor Portal provides vendors with the ability to receive email notifications for Purchase Order Management.

Note: There is a limit of up to 3 email addresses for notifications per Vendor ID number.

Emails are currently generated for the following scenarios:

- A new Purchase Order is available
- An existing Purchase Order has been modified
- An existing Purchase Order has been canceled

Note: The email scenarios above are in the form of summary emails sent daily.

To request changes to email addresses on file for your Vendor ID/Organization, please submit a ticket to the <u>GSA eTools Help Desk</u>. Please provide the following information:

- Organization Name
- Vendor ID Number
- Up to 3 email addresses to receive purchase order-related notifications

## Contact Us/Assistance

For assistance with questions on this guide, or with other aspects of the GSA OMS Vendor Portal, please contact the GSA eTools Help Desk:

- Email: <u>eToolsHelpdesk@gsa.gov</u>
- Phone: (866) 472-9114 Option 7

Availability: Weekdays from 8:00 AM to 7:00 PM ET, excluding Federal holidays.